## Настройка подключения OpenVPN.

Для подключения абонентов по протоколу OpenVPN, необходимо следующее:

 Создать корневой и конечный сертификаты в модуле Сертификаты. При создании конечного сертификата на вкладке «Использование ключа» в поле «Шаблон» следует выбрать значение «VPN-сервер».

| <b>Д</b> анные сертификат | а VPN-корневой               |  |    |        |
|---------------------------|------------------------------|--|----|--------|
| Общее                     |                              |  |    |        |
| Название:                 | VPN-корневой                 |  |    |        |
| Код страны:               | RU - Russian Federation      |  |    |        |
| Имя или адрес хоста:      | test.ru                      |  |    |        |
| Настройки                 |                              |  |    |        |
| Тип сертификата:          | CA                           |  |    |        |
| Алгоритм:                 | SHA 256                      |  |    |        |
| Тип шифрования:           | RSA                          |  |    |        |
| Создан:                   | 06.11.2019                   |  |    |        |
| Действует до:             | 07.11.2020                   |  |    |        |
| Длина ключа:              | 2048 бит                     |  |    |        |
| Использование ключа       |                              |  |    |        |
| Использование ключа:      | Certificate Sign<br>CRL Sign |  |    |        |
|                           |                              |  | Ок | Отмена |

| Данные сертификата Оре           | Данные сертификата Openvpn-сервер |    |        |  |  |  |  |
|----------------------------------|-----------------------------------|----|--------|--|--|--|--|
| Общее                            |                                   |    |        |  |  |  |  |
| Название:                        | Орепурл-сервер                    |    |        |  |  |  |  |
| Код страны:                      | RU - Russian Federation           |    |        |  |  |  |  |
| Имя или адрес хоста:             | test.ru                           |    |        |  |  |  |  |
| Настройки                        |                                   |    |        |  |  |  |  |
| пастроики<br>Тип сертификата:    | Конечный сертификат               |    |        |  |  |  |  |
| Алгоритм:                        | SHA 256                           |    |        |  |  |  |  |
| Тип шифрования:                  | RSA                               |    |        |  |  |  |  |
| Создан:                          | 06.11.2019                        |    |        |  |  |  |  |
| Действует до:                    | 07.11.2020                        |    |        |  |  |  |  |
| Длина ключа:                     | 2048 бит                          |    |        |  |  |  |  |
|                                  |                                   |    |        |  |  |  |  |
| Использование ключа              | Digital Signature                 |    |        |  |  |  |  |
| использование ключа.             | Key Encipherment                  |    |        |  |  |  |  |
| Расширенное использование ключа: | TLS Web Server Authentication     |    |        |  |  |  |  |
| Netscape расширение:             | SSL Server                        |    |        |  |  |  |  |
|                                  |                                   |    |        |  |  |  |  |
|                                  |                                   |    |        |  |  |  |  |
|                                  |                                   | Ок | Отмена |  |  |  |  |
|                                  |                                   |    |        |  |  |  |  |
|                                  |                                   |    |        |  |  |  |  |

 Добавить OpenVPN-сеть в модуле Провайдеры и сети. Для того, чтобы пользователи могли подключаться к ресурсам локальных сетей ИКС, необходимо установить флаг «Передать клиенту маршрут по умолчанию» и выбрать из списка сети, которые нужно маршрутизировать.

|  | _ |
|--|---|
|  |   |

## • В качестве сертификатов указать предварительно сгенерированные сертификаты из п.1.

| Документация - htt | ps://doc-old.a-real.ru/ |
|--------------------|-------------------------|
|--------------------|-------------------------|

| 2024/05/19 15:53 | 3/6 |
|------------------|-----|
|                  |     |

|                                                                                                    | ие и сертификаты |
|----------------------------------------------------------------------------------------------------|------------------|
| Чазвание                                                                                                    | Ір-адрес/Префикс |
| Супер VPN                                                                                                    | 10.8.0.0/24      |
| Тротокол                                                                                                    | Порт сервера*    |
| UDP                                                                                                    | • 1194           |
| Использовать NAT<br>Разрешить трафик между клиентами<br>Передать клиенту маршрут по умолч<br>Іередать клиентам маршруты до сетей<br>Фуми-локалка (192.168.17.242/24)                                                                                                    | нию              |
| Использовать NAT<br>Разрешить трафик между клиентами<br>Передать клиенту маршрут по умолч<br>Іередать клиентам маршруты до сетей<br>Муми-локалка (192.168.17.242/24)                                                                                                    | нию              |
| <ul> <li>Использовать NAT</li> <li>Разрешить трафик между клиентами</li> <li>Передать клиенту маршрут по умолч</li> <li>Іередать клиентам маршруты до сетей</li> <li>Муми-локалка (192.168.17.242/24)</li> <li>Іередать клиентам DNS сервера</li> <li>Передать клиентам DNS сервера</li> </ul> | нию              |
| <ul> <li>Использовать NAT</li> <li>Разрешить трафик между клиентами</li> <li>Передать клиенту маршрут по умолч</li> <li>Передать клиентам маршруты до сетей</li> <li>Муми-локалка (192.168.17.242/24)</li> <li>Передать клиентам DNS сервера</li> <li>Передать клиентам DNS сервера</li> </ul> | нию              |

| Добавление OpenV      | PN-сети                  |          |
|-----------------------|--------------------------|----------|
| Основные настройки    | Шифрование и сертификаты |          |
| Алгоритм шифрования   | Алгоритм хеширования     |          |
| AES-256-CBC           | - SHA256                 | •        |
| Включить сжатие LZO   |                          |          |
| link-MTU*             |                          |          |
| 1500                  |                          | <b>2</b> |
| Корневой сертификат * | Сертификат сервера *     |          |
| VPN-корневой ×        | • Фрепурп-сервер 🗶       | •        |
|                       | Добавить Отмен           | на       |

 Перейти в модуль VPN - Пользователи и отметить флажками пользователей, которым будет разрешено подключаться по протоколу OpenVPN, при этом будет предложено выбрать к какой из созданных сетей (если их несколько) будет подключаться пользователь. Важно: необходимо нажать кнопку «Сохранить», чтобы изменения вступили в силу.

| Муми-дол > VP  | N-сервер > По       | льзователи       |           |                            |            | 🚨 Туве Янссон   | <b>1</b>   | <b>1</b> 9 |
|----------------|---------------------|------------------|-----------|----------------------------|------------|-----------------|------------|------------|
| VPN-сервер     | Настройки           | Пользовател      | ли Текуш  | цие сеансы События         | Журнал     |                 |            |            |
| Добавить 👻     | Удалить             | Выключить 👻      | Редактиро | вать                       |            |                 |            |            |
| Имя 🔺          |                     |                  | Логин     | Ip-адреса из Vpn-<br>сетей | Vpn-доступ | OpenVPN-доступ  |            |            |
| 🗆 🖿 Корневая г | руппа               |                  |           |                            | -          |                 |            | ^          |
| 🗉 🖿 Муми-д     | ол                  |                  |           |                            |            |                 |            |            |
| 🗆 🖿 Мумики     |                     |                  |           |                            |            | 🗹 👩 Супер VPN ( | 10.8.0.0/2 | :4)        |
| 💄 Муми         | 1-мама              |                  | mumi3     |                            |            | 🗹 ၇ Супер VPN ( | 10.8.0.0/2 | (4)        |
| 💄 Муми         | 1-папа              |                  | mumi2     |                            |            | 🗹 ၇ Супер VPN ( | 10.8.0.0/2 | (4)        |
| 💄 Муми         | 1-ТРОЛЬ (месячная н | квота исчерпана) | mumi1     |                            |            | 🗹 👩 Супер VPN ( | 10.8.0.0/2 | (4)        |
| 🕀 🖿 Снорки     |                     |                  |           |                            |            |                 |            |            |
| Сохранить      | Обновить            |                  |           |                            |            |                 |            |            |

• Перейти в индивидуальный модуль пользователя, вкладка OpenVPN. Если необходимо настроить маршрутизацию из локальной сети ИКС до других ресурсов в локальной сети

пользователя, то необходимо прописать сеть, в которой находится данный пользователь.

| Муми-дол > Пользователи > Муми-папа > OpenVPN 🙎 Туве Янссон 🤹 🔤 19  |                                       |                     |                  |              |      |   |  |  |  |  |
|---------------------------------------------------------------------|---------------------------------------|---------------------|------------------|--------------|------|---|--|--|--|--|
| <                                                                   | Правила и ограничения                 | Почта и телефон     | ия Перенаправло  | ения OpenVPN | Прил | > |  |  |  |  |
| OpenVPN-доступ для пользователя включен в 😱 Супер VPN (10.8.0.0/24) |                                       |                     |                  |              |      |   |  |  |  |  |
|                                                                     | Передать клиенту маршрут по умолчанию |                     |                  |              |      |   |  |  |  |  |
| Пе                                                                  | ередать клиентам маршруты до          | сетей               | Удаленные сети   |              |      |   |  |  |  |  |
|                                                                     | Передать клиентам маршруте            | ы до сетей 🔹        | 192.168.0.1/24 🗙 |              |      |   |  |  |  |  |
| Ce                                                                  | ертификат клиента *                   |                     |                  |              |      |   |  |  |  |  |
|                                                                     | Супер VPN_Муми-папа *                 |                     |                  |              |      |   |  |  |  |  |
| С                                                                   | охранить Обновить                     | Выгрузить сертифика | ты               |              |      |   |  |  |  |  |

 В модуле Провайдеры и сети необходимо выгрузить клиентские сертификаты для подключения пользователей

| Муми-дол > Провайдерн                                                                                   | ы и сети                                                  |                    |          |                |       | 💄 Туве Янсс   | сон 🏦       | <b>5</b> 19 |
|----------------------------------------------------------------------------------------------------|-----------------------------------------------------------|--------------------|----------|----------------|-------|---------------|-------------|-------------|
| Провайдеры и сети                                                                                       | Внешние устройства                                        | Монитор про        | вайдеров | Журнал         |       |               |             |             |
| Добавить - Удалит                                                                                       | гь Выключить 👻                                            | Редактировать      | 🌾 Мастер | настройки сети |       | Q Поиск       |             | C           |
| Моррателеком (19<br>Провайдер                                                                           | 2.168.170.242/24)                                         |                    |          |                |       |               |             |             |
| Муми-локалка (192<br>Локальная сеть                                                                     | 2.168.17.242/24)                                          |                    |          |                |       |               | кабель подк | лючен       |
| Вай-фай (192.168.2<br>Локальная сеть                                                                    | 242.242/24)                                               |                    |          |                |       |               | кабель подк | лючен       |
| Супер VPN (10.8.0.0<br>ОрепVPN-сеть                                                                     | )/24)                                                     |                    |          |                |       |               |             |             |
| Ір-адрес/Префикс: 10<br>Протокол: ис<br>Порт сервера: 11<br>Корневой сертификат:<br>Сертификат сервера: | 0.8.0.0/24<br>lp<br>I94<br>VPN-корневой<br>Openvpn-сервер |                    |          |                |       |               |             |             |
| Подробнее Наст                                                                                          | гройки авторизации                                        | 🛓 Выгрузить сертиф | оикаты   | Уда            | алить | Редактировать | Выключить   | -           |

• Для подключения пользователя, ему необходимо установить на своем компьютере утилиту OpenVPN (https://openvpn.net/), после чего распаковать содержимое папки с именем пользователя из архива выгруженных сертификатов в папку <путь до установки>\config, запустить утилиту и выполнить подключение.

## Прекращение доступа Пользователя к OpenVPN

Для того чтобы отозвать у Пользователя доступ к OpenVPN, необходимо перейти в Меню - Сеть - VPN - вкладка «Пользователи», напротив необходимого Пользователя снять флаг «OpenVPNдоступ» и нажать «Сохранить». При этом доступ у Пользователя прекратиться сразу, даже если у него было активное соединение. В Меню - Защита - Сертификаты, созданный ранее автоматический сертификат Пользователя, будет серым с состоянием «сертификат отозван». **ВНИМАНИЕ:** отозванный сертификат не рекомендуется удалять из модуля «Сертификаты», иначе этот сертификат пропадёт из списка отозванных и Пользователь с таким сертификатом вновь получит доступ к OpenVPN. При удалении Пользователя из «ИКС», который имеет доступ к OpenVPN, его сертификат будет отозван.

| 🗆 🌞 CAaaaa           | CA                                | не зашифрован | 14.04.2020 | 15.04.2021 | test.ru |                    |
|----------------------|-----------------------------------|---------------|------------|------------|---------|--------------------|
| ServerVPN            | Конечный сертификат               | не зашифрован | 14.04.2020 | 15.04.2021 | test.ru |                    |
| 🌞 Новая OpenVPN-сеть | _OPvp <b>K</b> онечный сертификат | не зашифрован | 14.04.2020 | 16.04.2021 | ttttt   | сертификат отозван |
| 🌞 Новая OpenVPN-сеть | _OPvphot@deчный сертификат        | не зашифрован | 14.04.2020 | 15.04.2021 | ttttt   |                    |

From: https://doc-old.a-real.ru/ - **Документация** 

Permanent link: https://doc-old.a-real.ru/doku.php?id=ics70:openvpn\_setup&rev=1586874109

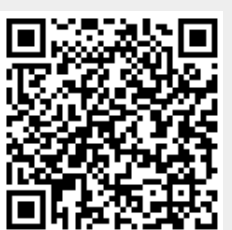

Last update: 2020/04/14 17:21